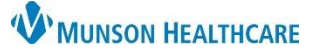

#### Cerner PowerChart Ambulatory EDUCATION

Anticoagulation therapy is documented using the Anticoagulation Therapy Management PowerForm. Documentation done correctly on the PowerForm displays in Results Review and pulls data into the Overdue INR Report. Providers may send anticoagulation management instructions through Message Center to the appropriate care team member to document the Anticoagulation Therapy PowerForm, or the provider may document on the PowerForm themselves, if needed.

#### **Anticoagulation Therapy Management**

Anticoagulation management history, along with the associated laboratory results, may be viewed from the Anticoagulation tab within Results Review.
 Anticoagulation

|                |           |                                                                              |                                    | inteologication                      |  |  |  |
|----------------|-----------|------------------------------------------------------------------------------|------------------------------------|--------------------------------------|--|--|--|
| Menu           | Flowsheet | : Anticoagulation D                                                          | osing Flowsheet 🗸 🛄 Level: Anticoa | agulation Dosing Flowsheet 🗸 🖲 Table |  |  |  |
| Results Review | Navigato  | n X                                                                          |                                    |                                      |  |  |  |
|                | Antic     | oagulation Overview                                                          | Show more results                  |                                      |  |  |  |
|                | 💽 Warfa   | <ul> <li>Warfarin Information</li> <li>Warfarin Week 1 Dosage Pla</li> </ul> | Anticoagulation Dosing Flowsheet   | 12/26/2022<br>8:30 AM EST            |  |  |  |
|                | 👿 Warfa   |                                                                              | Anticoagulation Overview           |                                      |  |  |  |
|                |           |                                                                              | Patient on Warfarin                | Yes                                  |  |  |  |
|                |           |                                                                              | Anticoag INR Goal Lower            | 2.0                                  |  |  |  |
|                |           |                                                                              | Anticoag INR Goal Upper            | 3.0                                  |  |  |  |
|                |           |                                                                              | Warfarin Information               |                                      |  |  |  |
|                |           |                                                                              | Warfarin Tablet Size               | 5 mg tab                             |  |  |  |
|                |           |                                                                              | Warfarin Week 1 Dosage Plan        |                                      |  |  |  |
|                |           |                                                                              | Warfarin Dose (mg) Sunday 1        | 5 mg                                 |  |  |  |
|                |           |                                                                              | 📃 Warfarin Dose (mg) Monday 1      | 5 mg                                 |  |  |  |
|                |           |                                                                              | 📃 Warfarin Dose (mg) Tuesday 1     | 5 mg                                 |  |  |  |
|                |           |                                                                              | 📃 Warfarin Dose (mg) Wednesday 1   | 5 mg                                 |  |  |  |
|                |           |                                                                              | 📃 Warfarin Dose (mg) Thursday 1    | 5 mg                                 |  |  |  |
|                |           |                                                                              | 🔲 Warfarin Dose (mg) Friday 1      | 5 mg                                 |  |  |  |
|                |           |                                                                              | Warfarin Dose (mg) Saturday 1      | 5 mg                                 |  |  |  |
|                |           |                                                                              | Weekly Total-Dose (mg) Week 1      | 35 mg                                |  |  |  |

- To send anticoagulation management instructions to the appropriate care team member to document on the Anticoagulation Therapy PowerForm, create and send a Message.
- Select the subject Coumadin Management to use the Coumadin Management template to communicate instructions to staff.

| 🔍 New           | / Message                                 |  |  |  |
|-----------------|-------------------------------------------|--|--|--|
| Patient:        | AMBBACON, KRIS P Caller: AMBBACON, KRIS P |  |  |  |
| To:             | Ambrnipn, 4 X                             |  |  |  |
| CC:             | Provider: Test MD, Physician X            |  |  |  |
| Subject         | : Coumadin Management                     |  |  |  |
| Message         |                                           |  |  |  |
| Calibri         | ✓ 11 ✓ 🔍 🔍 🖟 🛍 📽 隊 🖪 型 ℤ 分 🖺 🧮            |  |  |  |
| Couma           | din Initiation                            |  |  |  |
| Indica          | Indication:                               |  |  |  |
| Antici          | Anticipated Duration:                     |  |  |  |
| INR goal range: |                                           |  |  |  |
| l<br>Dosing     | Instructions                              |  |  |  |
| C               | Continue current dosing                   |  |  |  |
| C               | Change dosing as noted below              |  |  |  |

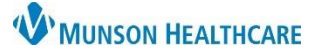

### Cerner PowerChart Ambulatory EDUCATION

#### **Anticoagulation Therapy Management PowerForm** Accessing the Anticoagulation Therapy Management PowerForm: 1. Navigate to the Vital Signs Ambulatory Nursing Workfl... imesAmbulatory Summary - Pri... × × +2 Component in the Ambulatory I Vital Signs + ✓ All Visits Last 12 m Workflow MPage within a patient's Chief Complaint Toda Previous Ambulatory Vitals Height Weight chart. Documents (4) Temp 37 Patient Provided Vital Signs 2. Click the drop-down arrow. 32 hrs Vital Signs DegC Ambulatory Comprehensive 3. Select Anticoagulation Therapy HR 74 Histories 32 hrs Intake bpn Management. Allergies (1) Respiratory Rate 16 Ambulatory Ouick Intake Problem List 32 hrs Anticoagulation Therapy 98 Home Medications (6) SpO2 3 The Anticoagulation Therapy . Management Management PowerForm may also be accessed P Ad Hoc Charting - AMBBACON from AdHoc on the toolbar. 🗁 Commonly Used 🔲 🖹 Antepartum Intake AdHoc Additional Assessments 🔽 🖹 Anticoagulation Therapy Management **Documenting on the Anticoagulation Therapy** 🛅 Behavioral Health Ambulatory Care 🔲 🖻 Comprehensive Intake **Management PowerForm:**

- 1. Anticoagulation Overview:
  - a. Information entered on this page will cross encounters and display on opening a new Anticoagulation Therapy Management PowerForm.
  - b. Select the correct Type of Visit or update, if needed.
  - c. Patient on Warfarin: Selecting Yes for the first time will open the Warfarin Management page (return to the current Anticoagulation Overview to complete remaining fields).
  - d. Anticoag Indication: Multiple Indications may be selected. Click **Other** to type any additional indications.
  - e. Anticoag Managing Physician must be entered for the patient data to pull to the Overdue INR Report.
  - f. Clinical Reminders may be used as a comment field for information that is pertinent to managing the patient's anticoagulation (i.e., upcoming surgery dates, patient precautions, etc.).
  - g. Patient on Other Anticoagulant: Selecting Yes will open a separate page for documentation.

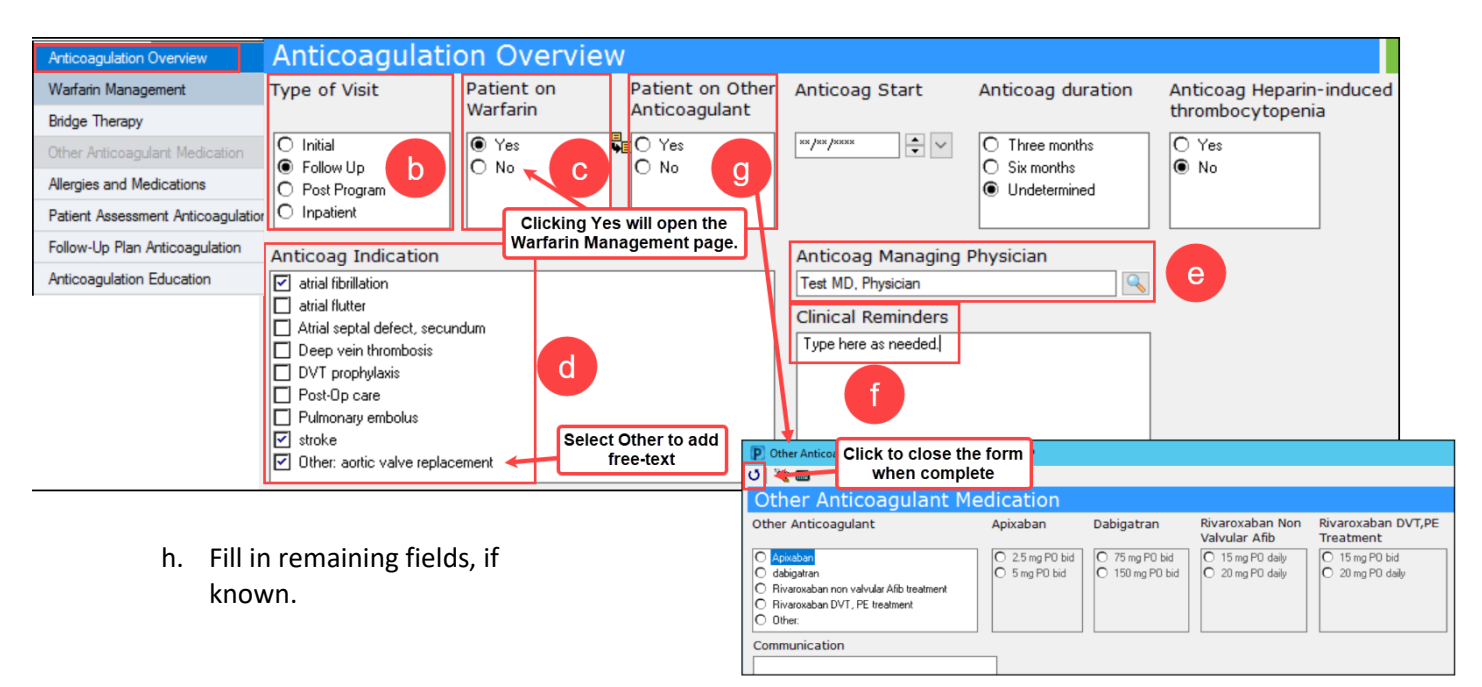

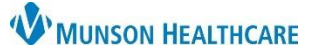

Cerner PowerChart Ambulatory EDUCATION

#### 2. Warfarin Management:

- a. Transcribed INR Result: Enter the patient's INR result here **only** if the result is from an **outside source** (i.e., Home Health, Outside lab, Point of Care test, or Self-Test).
- b. Enter or update the lower and upper INR goal range.
- c. Review and update the warfarin tablet size, if needed. (Multiple tablet sizes may be selected to indicate all tablet sizes that the patient has available).
- d. Review and update the patient's dosing schedule, as needed. (Note: The Daily value is in milligrams, and the weekly total updates automatically as the daily doses are entered or adjusted).
  - i. Week 2 Dose is available if needed for patients with a dosing schedule that may vary on the second week (i.e., a patient with every other day dosing schedule).

| Anticoagulation Overview           | Warfarin                                                                                                | Enter INR if resu<br>from an outside s | ult is                                                                             |                         |               |                       |          |              |
|------------------------------------|----------------------------------------------------------------------------------------------------|----------------------------------------|------------------------------------------------------------------------------------|-------------------------|---------------|-----------------------|----------|--------------|
| Warfarin Management                |                                                                                                    | L                                      |                                                                                    |                         |               |                       |          |              |
| Bridge Therapy                     | Transcribed INR Result                                                                                  | Transcribed INR                        | Result Date                                                                        | Transcribed I           | NR Source     |                       |          |              |
| Other Anticoagulant Medication     |                                                                                                    | ××/××/××××                             | $\sim$                                                                             | O Home health           | O Point of Ca | are                   |          |              |
| Allergies and Medications          |                                                                                                    |                                        |                                                                                    | O Outside Lab           | ⊖ SelfTest    |                       |          |              |
| Patient Assessment Anticoagulation |                                                                                                    |                                        |                                                                                    |                         |               |                       |          |              |
| Follow-Up Plan Anticoagulation     | Anticoag INR                                                                                            | Anticoag INR                           |                                                                                    |                         |               |                       |          |              |
| Anticoagulation Education          |                                                                                                    |                                        | b                                                                                  |                         |               |                       |          |              |
|                                    | 2.0                                                                                                    | 3.0                                    |                                                                                    |                         |               |                       |          |              |
|                                    | Information Given By                                                                                    | Wa                                     | arfarin Tablet S                                                                   | ize                     | Bridge T      | herapy Indic          | ation    |              |
|                                    | Unable to obtain Sibling<br>Self Signifi<br>Spouse Son<br>Daughter<br>Family member<br>Friend<br>Parent | Coant other                            | 1 mg tab<br>2 mg tab<br>2.5 mg tab<br>3 mg tab<br>4 mg tab<br>5 mg tab<br>6 mg tab | 7.5 mg tab<br>10 mg tab | C INR be      | low goal range<br>ure |          |              |
|                                    | Daily/weekiy Dosing                                                                                     | lev Mondev                             | Tuocday                                                                            | Wodnocday               | Thursday      | Friday                | Saturday | Wookly Total |
| Update weekly<br>dosing            | Week 1 Dose 5                                                                                           | ng 🛃 5 mg                              | 5 mg                                                                               | 5 mg                    | 5 mg          | 5 mg                  | 5 mg     | 35 mg        |
|                                    |                                                                                                    |                                        |                                                                                    |                         |               |                       |          |              |

#### 3. Bridge Therapy:

a. Enter information if the patient is on any anticoagulation bridge therapy.

| Anticoagulation Overview           | Bridge Therapy      |                                  |                              |                               |  |  |
|------------------------------------|---------------------|----------------------------------|------------------------------|-------------------------------|--|--|
| Warfarin Management                | Bridging Medication | Enoxaparin                       | Fondaparinux                 | Comment                       |  |  |
| Bridge Therapy                     | enoxaparin          | I mg/kg SQ daily                 | O 5 mg SQ daily              | Comments about bridge therapy |  |  |
| Other Anticoagulant Medication     | O fondaparinux      | O 1 mg/kg SQ bid                 | O 7.5 mg SQ daily            |                               |  |  |
| Allergies and Medications          | O Other:            | O 1.5 mg/kg SQ daily<br>O Other: | O 10 mg SQ daily<br>O Other: |                               |  |  |
| Patient Assessment Anticoagulation |                     | C Other.                         | C Othol.                     |                               |  |  |

4. Allergies and Medications: Available for reference or adjustments, as needed. Follow the standard process for adding or modifying allergies and medications.

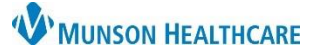

Cerner PowerChart Ambulatory EDUCATION

- 5. **Patient Assessment Anticoagulation**: Document Patient Assessment details by clicking Yes or No. Type comments, as needed.
  - a. Clicking on the column header (Yes or No) will answer all questions. Click on a selection to de-select it.

|                                    |                                |                      |    | Clicking on the column |
|------------------------------------|--------------------------------|----------------------|----|------------------------|
| Anticoagulation Overview           | Patient Assessm                | ent                  |    | neader will answer all |
| Warfarin Management                |                                |                      |    |                        |
| Bridge Therapy                     |                                | Yes                  | No | Comment                |
|                                    | Changes in alcohol consumption |                      | X  |                        |
| Other Anticoagulant Medication     | Doses missed                   |                      | X  |                        |
| Allergies and Medications          | Extra Doses                    |                      | X  |                        |
| neigice and modeutine              | Rectal Bleeding                |                      | X  |                        |
| Patient Assessment Anticoagulation | Signs of Clotting              |                      | X  |                        |
| Follow-Up Plan Anticoagulation     | Signs of Warfarin Intolerance  |                      | X  |                        |
|                                    | Unusual Bleeding, Bruising     |                      | X  |                        |
| Anticoagulation Education          | Changes in diet                | ×                    |    | Type information here. |
|                                    | zzDiarrhea, ID Risk            |                      | X  |                        |
|                                    | Change in medications          |                      | X  |                        |
|                                    | Vomiting                       |                      |    |                        |
|                                    | Upcoming Procedures            |                      | X  |                        |
|                                    |                                |                      |    | <u> </u>               |
|                                    | Adverse Drug Event             | Contributing Factors |    | rs                     |
|                                    | O Hemorrhagic                  | Chemotherapy         |    |                        |
|                                    | O Thromboembolic               | Surgery              |    |                        |
|                                    | O Other:                       | Unrelated disease    |    |                        |
|                                    |                                |                      |    |                        |

#### 6. Follow-Up Plan Anticoagulation:

- a. Enter the Date of the patient's Next INR. (This data will pull into the Overdue INR Report).
- b. Continue Coumadin: No should only be selected when coumadin is discontinued or when the current managing provider will no longer be managing the patient's warfarin. If this is the case, document in the Anticoagulation Management Comments to indicate that the patient is continuing warfarin and who the new managing provider or facility is.
- c. Select the appropriate Follow-Up Communication. Select Other to free-text information (i.e., spoke to spouse).
- d. Enter any Anticoagulation Management Comments.

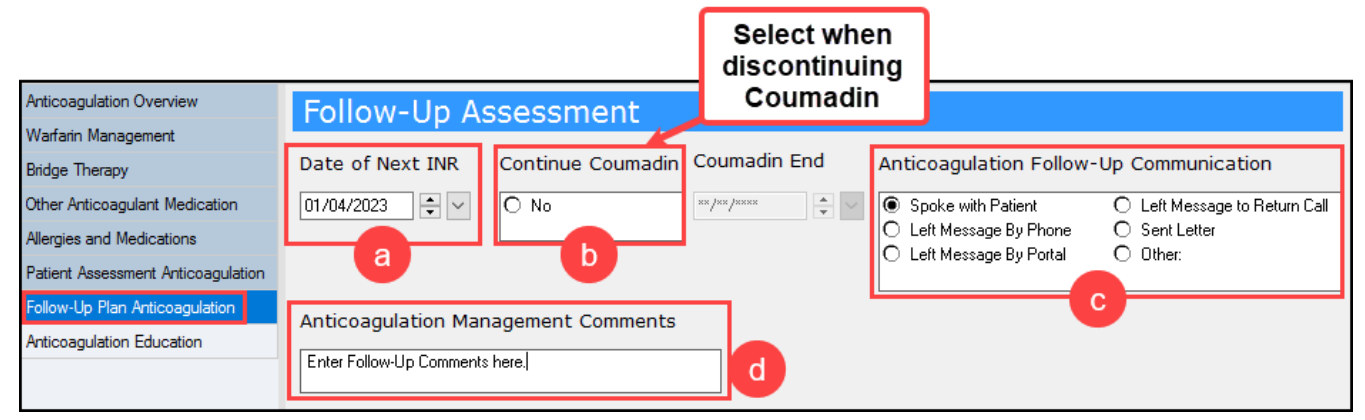

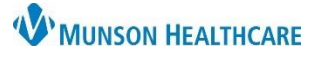

### Cerner PowerChart Ambulatory EDUCATION

#### 7. Anticoagulation Education:

a. Enter all relevant education information.

| Anticoagulation Overview           | Patient Education                                                                                                    |  |  |  |  |  |
|------------------------------------|----------------------------------------------------------------------------------------------------|--|--|--|--|--|
| Warfarin Management                | Responsible Learner Present Home Caregiver Barriers To Learning                                                                                                    |  |  |  |  |  |
| Bridge Therapy                     | for Session Name/Relationship                                                                                                    |  |  |  |  |  |
| Other Anticoagulant Medication     | Yes     None evident     Difficulty concentrating     Literacy                                                                                                    |  |  |  |  |  |
| Allergies and Medications          | O No                                                                                                    |  |  |  |  |  |
| Patient Assessment Anticoagulation | Cultural barrier Hearing deficit Uther:                                                                                                    |  |  |  |  |  |
| Follow-Up Plan Anticoagulation     | Desire/Motivation Language barrier                                                                                                    |  |  |  |  |  |
| Anticoagulation Education          |                                                                                                    |  |  |  |  |  |
|                                    | Teaching Method                                                                                                    |  |  |  |  |  |
|                                    | Demonstration     Printed materials     Video/educational TV     Explanation     Teach-back     Web-Based                                                                                                    |  |  |  |  |  |
|                                    | Document Learning Evaluation for Responsible Learner(s)                                                                                                    |  |  |  |  |  |
|                                    | Verbalizes understanding Demonstrates Needs further teaching Needs practice/supervision Comment                                                                                                    |  |  |  |  |  |
|                                    | Bruising, Bleeding Precautions X                                                                                                    |  |  |  |  |  |
|                                    | Contraception                                                                                                    |  |  |  |  |  |
|                                    | Diet Restrictions X                                                                                                    |  |  |  |  |  |
|                                    | Medication Regime X                                                                                                    |  |  |  |  |  |
|                                    | ED-Self Testing Instruction                                                                                                    |  |  |  |  |  |
|                                    | Education Referral Made To Additional Learner(s) Present                                                                                                    |  |  |  |  |  |
|                                    | Behavioral Health Practitioner       Physical therapy         Diabetes Educator       Physician Specialist         dietitian       Primary Care Physician         Home health       Respiratory Therapy         Hospice       Social Work         Nurse Specialist       Other:         Occupational Therapy       Father |  |  |  |  |  |

8. Click the green check to sign the PowerForm.  $\checkmark$